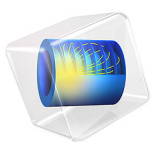

# Magnetic Field from Power Lines

# Introduction

Power lines are commonly used as a means of transmitting electrical power across large distances. In this tutorial, two towers transmitting high voltage three-phase AC power are modeled, and the resulting magnetic field is computed. Specifically, the current is set to 1000 A in this model. In transmission lines with such a high voltage, the phase lines are usually using bundled conductors. For simplicity, a single conductor for each phase line is used in this model, but its radius is larger in order to simulate the effective radius of a bundled conductor. The towers also have two shielding lines above the phase lines, which protect the tower from lightning strikes.

# Model Definition

The geometry of one of the towers is shown in Figure 1. It is imported from an external file in the model due to its complexity. The ground level in this geometry is created using a geometry part from the Part Library, which creates a flat surface that is randomly perturbed. An air domain is also added around the imported geometry, which is needed in order to solve for the magnetic field.

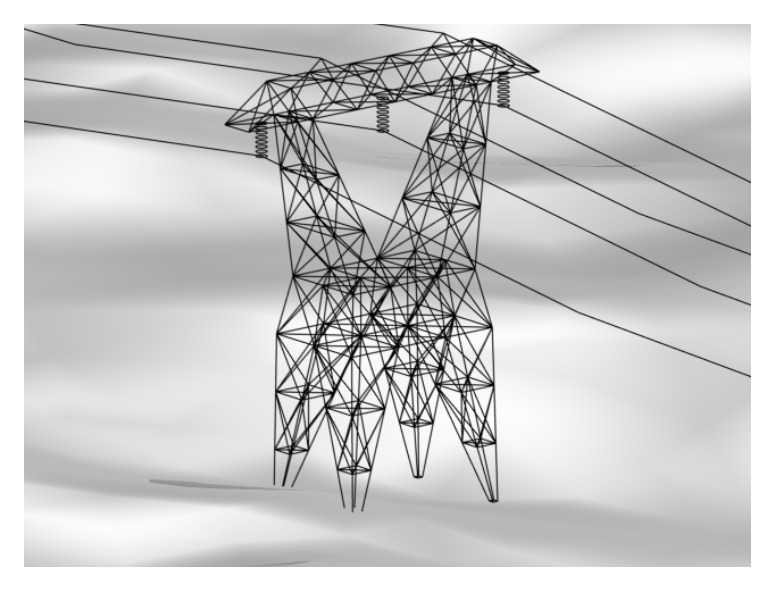

Figure 1: The geometry of the transmission tower. The two shielding lines can be seen on top, while the three phase lines are held by the insulators.

To solve the problem, use the 3D **Magnetic Fields** interface in the AC/DC Module. Since the model is solved in the frequency domain, the equation governing the problem is

$$(j\omega\sigma - \omega^2 \varepsilon_0)\mathbf{A} + \nabla \times \left(\frac{1}{\mu}\nabla \times \mathbf{A}\right) = \mathbf{J}$$

where **A** is the magnetic vector potential, **J** is the current density,  $\mu$  is the magnetic permeability,  $\varepsilon_0$  is the permittivity of free space, and  $\omega$  is the angular frequency. The magnetic field **H** and the magnetic flux density **B** are given by the potential as

$$\mathbf{B} = \nabla \times \mathbf{A}$$
$$\mathbf{H} = \mu^{-1} \mathbf{B}$$

On the phase lines in the model, the **Edge Current** feature sets the specified current, each one phase shifted with respect to the others. The default **Magnetic Insulation** boundary condition  $\mathbf{n} \times \mathbf{A} = \mathbf{0}$  is imposed on all the boundaries in the model.

# Results

The magnetic field norm from the wires at ground level is shown Figure 2, along with streamlines showing the direction of the magnetic field.

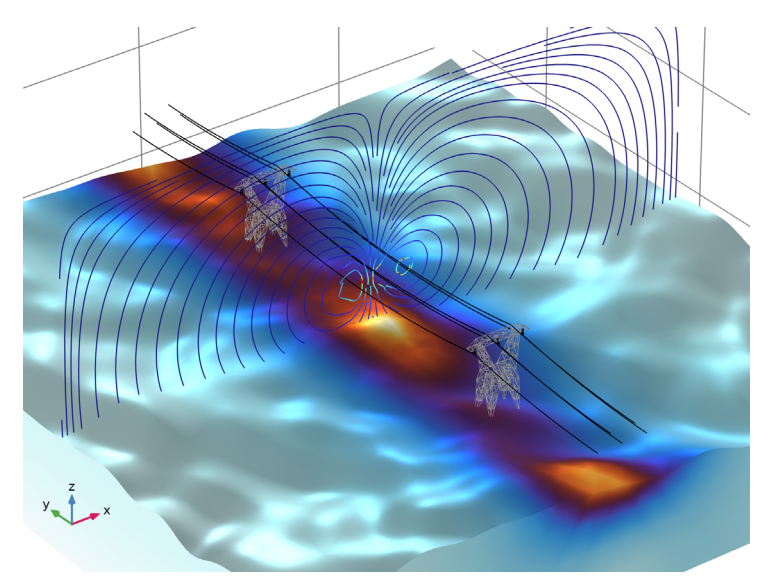

Figure 2: The magnetic field norm (surface) and the magnetic field (streamlines) from the transmission lines.

Application Library path: ACDC\_Module/Devices,\_Inductive/
power\_line\_magnetic\_field

# Modeling Instructions

From the File menu, choose New.

#### NEW

In the New window, click 🔗 Model Wizard.

# MODEL WIZARD

- I In the Model Wizard window, click 间 3D.
- 2 In the Select Physics tree, select AC/DC>Electromagnetic Fields>Magnetic Fields (mf).
- 3 Click Add.
- 4 Click  $\bigcirc$  Study.
- 5 In the Select Study tree, select General Studies>Frequency Domain.
- 6 Click **M** Done.

First, define some parameters that will be used when building the model.

# GLOBAL DEFINITIONS

#### Parameters 1

- I In the Model Builder window, under Global Definitions click Parameters I.
- 2 In the Settings window for Parameters, locate the Parameters section.
- **3** In the table, enter the following settings:

| Name | Expression | Value  | Description        |
|------|------------|--------|--------------------|
| 10   | 1000[A]    | 1000 A | Power line current |

For the sake of simplicity, the geometry of the model will be imported from an external file. Then, add an air domain surrounding the imported geometry, which is needed to solve for the magnetic field.

#### GEOMETRY I

Import I (imp1)

- I In the **Home** toolbar, click **Import**.
- 2 In the Settings window for Import, locate the Import section.
- 3 Click 📂 Browse.
- **4** Browse to the model's Application Libraries folder and double-click the file power\_line\_magnetic\_field.mphbin.
- 5 Click ा Import.

Block I (blk1)

- I In the **Geometry** toolbar, click 🗍 Block.
- 2 In the Settings window for Block, locate the Size and Shape section.
- 3 In the Width text field, type 300.
- 4 In the **Depth** text field, type 300.
- 5 In the Height text field, type 150.
- 6 Locate the Position section. In the x text field, type -150.
- 7 In the y text field, type 150.
- 8 In the z text field, type -50.

## ADD MATERIAL

- I In the Home toolbar, click 🙀 Add Material to open the Add Material window.
- 2 Go to the Add Material window.
- 3 In the tree, select Built-in>Air.
- 4 Click Add to Component in the window toolbar.
- 5 In the Home toolbar, click 🙀 Add Material to close the Add Material window.

# MATERIALS

### Air (mat1)

I In the Settings window for Material, locate the Material Contents section.

**2** In the table, enter the following settings:

| Property                | Variable                                              | Value     | Unit | Property<br>group |
|-------------------------|-------------------------------------------------------|-----------|------|-------------------|
| Electrical conductivity | sigma_iso ;<br>sigmaii =<br>sigma_iso,<br>sigmaij = 0 | 1e-3[S/m] | S/m  | Basic             |

Soil

- I In the Model Builder window, right-click Materials and choose Blank Material.
- 2 Right-click Material 2 (mat2) and choose Rename.
- 3 In the Rename Material dialog box, type Soil in the New label text field.
- 4 Click OK.
- **5** Select Domain 1 only.
- 6 In the Settings window for Material, locate the Material Contents section.
- 7 In the table, enter the following settings:

| Property                | Variable                                                          | Value | Unit | Property<br>group |
|-------------------------|-------------------------------------------------------------------|-------|------|-------------------|
| Relative permeability   | mur_iso ; murii<br>= mur_iso,<br>murij = 0                        | 1     | I    | Basic             |
| Electrical conductivity | sigma_iso ;<br>sigmaii =<br>sigma_iso,<br>sigmaij = 0             | 0.5   | S/m  | Basic             |
| Relative permittivity   | epsilonr_iso ;<br>epsilonrii =<br>epsilonr_iso,<br>epsilonrij = 0 | 10    | I    | Basic             |

In the physics interface, add currents to the three phase lines.

# MAGNETIC FIELDS (MF)

Edge Current I

- I In the Model Builder window, under Component I (compl) right-click Magnetic Fields (mf) and choose Edges>Edge Current.
- **2** Select Edges 76, 85, and 104 only.

#### 6 | MAGNETIC FIELD FROM POWER LINES

- 3 In the Settings window for Edge Current, locate the Edge Current section.
- **4** In the  $I_0$  text field, type I0.

## Edge Current 2

- I In the Physics toolbar, click 🔚 Edges and choose Edge Current.
- 2 In the Settings window for Edge Current, locate the Edge Selection section.
- 3 Click Paste Selection.
- 4 In the Paste Selection dialog box, type 812,830,866 in the Selection text field.
- 5 Click OK.
- 6 In the Settings window for Edge Current, locate the Edge Current section.
- 7 In the  $I_0$  text field, type I0\*exp(i\*2\*pi/3).

# Edge Current 3

- I In the Physics toolbar, click 📄 Edges and choose Edge Current.
- 2 In the Settings window for Edge Current, locate the Edge Selection section.
- **3** Click **Paste Selection**.
- 4 In the Paste Selection dialog box, type 1560, 1569, 1588 in the Selection text field.
- 5 Click OK.
- 6 In the Settings window for Edge Current, locate the Edge Current section.
- 7 In the  $I_0$  text field, type I0\*exp(i\*4\*pi/3).

Before solving, refine the mesh in order to properly resolve the geometry. This also makes the resulting plots more detailed.

# MESH I

- I In the Model Builder window, under Component I (compl) click Mesh I.
- 2 In the Settings window for Mesh, locate the Sequence Type section.
- **3** From the list, choose **User-controlled mesh**.

#### Size

- I In the Model Builder window, under Component I (compl)>Mesh I click Size.
- 2 In the Settings window for Size, locate the Element Size section.
- **3** From the **Predefined** list, choose **Finer**.
- 4 Click the **Custom** button.
- 5 Locate the Element Size Parameters section. In the Minimum element size text field, type 0.1.

# 6 Click 📗 Build All.

## STUDY I

#### Step 1: Frequency Domain

- I In the Model Builder window, under Study I click Step I: Frequency Domain.
- 2 In the Settings window for Frequency Domain, locate the Study Settings section.
- **3** In the **Frequencies** text field, type **50**.
- 4 In the Model Builder window, click Study I.
- 5 In the Settings window for Study, locate the Study Settings section.
- 6 Clear the Generate default plots check box.
- 7 In the **Home** toolbar, click **= Compute**.

## RESULTS

In the Model Builder window, expand the Results node.

Magnetic Field Norm

- I In the Model Builder window, expand the Results>Datasets node.
- 2 Right-click **Results** and choose **3D Plot Group**.
- **3** In the **Settings** window for **3D Plot Group**, type Magnetic Field Norm in the **Label** text field.
- 4 Click to expand the Title section. From the Title type list, choose None.
- 5 Locate the Color Legend section. Clear the Show legends check box.
- 6 Locate the Plot Settings section. Clear the Plot dataset edges check box.

Line I

- I Right-click Magnetic Field Norm and choose Line.
- 2 In the Settings window for Line, locate the Data section.
- 3 From the Dataset list, choose Study I/Solution I (soll).
- 4 Locate the Expression section. In the Expression text field, type 1.
- 5 Locate the Coloring and Style section. From the Line type list, choose Tube.
- 6 In the Tube radius expression text field, type 0.1.
- 7 Select the Radius scale factor check box.
- 8 From the Coloring list, choose Uniform.
- 9 From the Color list, choose Black.

Selection 1

- I Right-click Line I and choose Selection.
- 2 In the Settings window for Selection, locate the Selection section.
- 3 Click **Paste Selection**.
- In the Paste Selection dialog box, type 14-31, 65, 66, 69, 70, 72-75, 86, 87, 105, 106, 116, 118, 120, 122-466, 468-476, 478-483, 485-493, 495-507, 509-517, 519-779, 813-820, 828, 831, 832, 840, 842-848, 851, 852, 854, 856, 864, 867, 868, 876, 878-1248, 1250-1264, 1266-1287, 1289-1519, 1553, 1554, 1557, 1558, 1570, 1571, 1589, 1590, 1599-1602, 1604, 1606, 1608, 1610-1612 in the Selection text field.
- 5 Click OK.

#### Material Appearance 1

- I In the Model Builder window, right-click Line I and choose Material Appearance.
- 2 In the Settings window for Material Appearance, locate the Appearance section.
- 3 From the Appearance list, choose Custom.
- 4 From the Material type list, choose Steel.

Line 2

- I In the Model Builder window, right-click Magnetic Field Norm and choose Line.
- 2 In the Settings window for Line, locate the Data section.
- 3 From the Dataset list, choose Study I/Solution I (soll).
- **4** Locate the **Expression** section. In the **Expression** text field, type **1**.
- 5 Locate the Coloring and Style section. From the Line type list, choose Tube.
- 6 In the Tube radius expression text field, type 0.1.
- 7 Select the Radius scale factor check box.
- 8 From the Coloring list, choose Uniform.
- 9 From the Color list, choose Black.

#### Selection 1

- I Right-click Line 2 and choose Selection.
- 2 In the Settings window for Selection, locate the Selection section.
- 3 Click **Paste Selection**.
- **4** In the **Paste Selection** dialog box, type 32-64, 67, 68, 71, 77-84, 88-103, 107-115, 117, 119, 121, 780-811, 821-827, 829, 833-839, 841, 857-863, 865,

869-875, 877, 1520-1552, 1555, 1556, 1559, 1561-1568, 1572-1587, 1591-1598, 1603, 1605, 1607, 1609 in the **Selection** text field.

5 Click OK.

Line 3

- I In the Model Builder window, right-click Magnetic Field Norm and choose Line.
- 2 In the Settings window for Line, locate the Data section.
- 3 From the Dataset list, choose Study I/Solution I (soll).
- 4 Locate the Expression section. In the Expression text field, type 1.
- 5 Locate the Coloring and Style section. From the Coloring list, choose Uniform.
- 6 From the Color list, choose Black.

Selection 1

- I Right-click Line 3 and choose Selection.
- 2 In the Settings window for Selection, locate the Selection section.
- **3** Click **Paste Selection**.
- 4 In the Paste Selection dialog box, type 76, 85, 104, 477, 494, 518, 812, 830, 866, 1249, 1265, 1288, 1560, 1569, 1588 in the Selection text field.
- 5 Click OK.

Volume 1

- I In the Model Builder window, right-click Magnetic Field Norm and choose Volume.
- 2 In the Settings window for Volume, locate the Coloring and Style section.
- 3 Click Change Color Table.
- 4 In the Color Table dialog box, select Thermal>ThermalWave in the tree.

5 Click OK.

Selection I

- I Right-click Volume I and choose Selection.
- **2** Select Domain 1 only.

Magnetic Field Norm

In the Model Builder window, under Results click Magnetic Field Norm.

Streamline Multislice I

I In the Magnetic Field Norm toolbar, click i More Plots and choose Streamline Multislice.

- 2 In the Settings window for Streamline Multislice, locate the Multiplane Data section.
- **3** Find the **x-planes** subsection. In the **Planes** text field, type **0**.
- 4 Find the z-planes subsection. In the Planes text field, type 0.
- 5 Locate the Streamline Positioning section. From the Positioning list, choose Uniform density.
- 6 In the Separating distance text field, type 0.02.

# Color Expression 1

Right-click Streamline Multislice I and choose Color Expression.

Magnetic Field Norm

In the Magnetic Field Norm toolbar, click 💽 Plot.